# Informazioni sulla modalità di accesso ad AscotWeb

Con la dismissione da parte di Microsoft del browser <u>Internet Explorer 11</u> su alcuni sistemi operativi a partire da metà giugno 2022, si necessita avviare AscotWeb in una nuova modalità, qualora appunto non sia più possibile utilizzare Internet Explorer sul proprio pc.

La pagina di ingaggio presenta un nuovo pulsante quadrato a fianco del già esistente pulsante circolare che potrà comunque continuare a venir usato dentro Internet Explorer, ove presente. Il pulsante circolare potrà anche essere usato in Microsoft Edge in modalità compatibilità IExplorer.

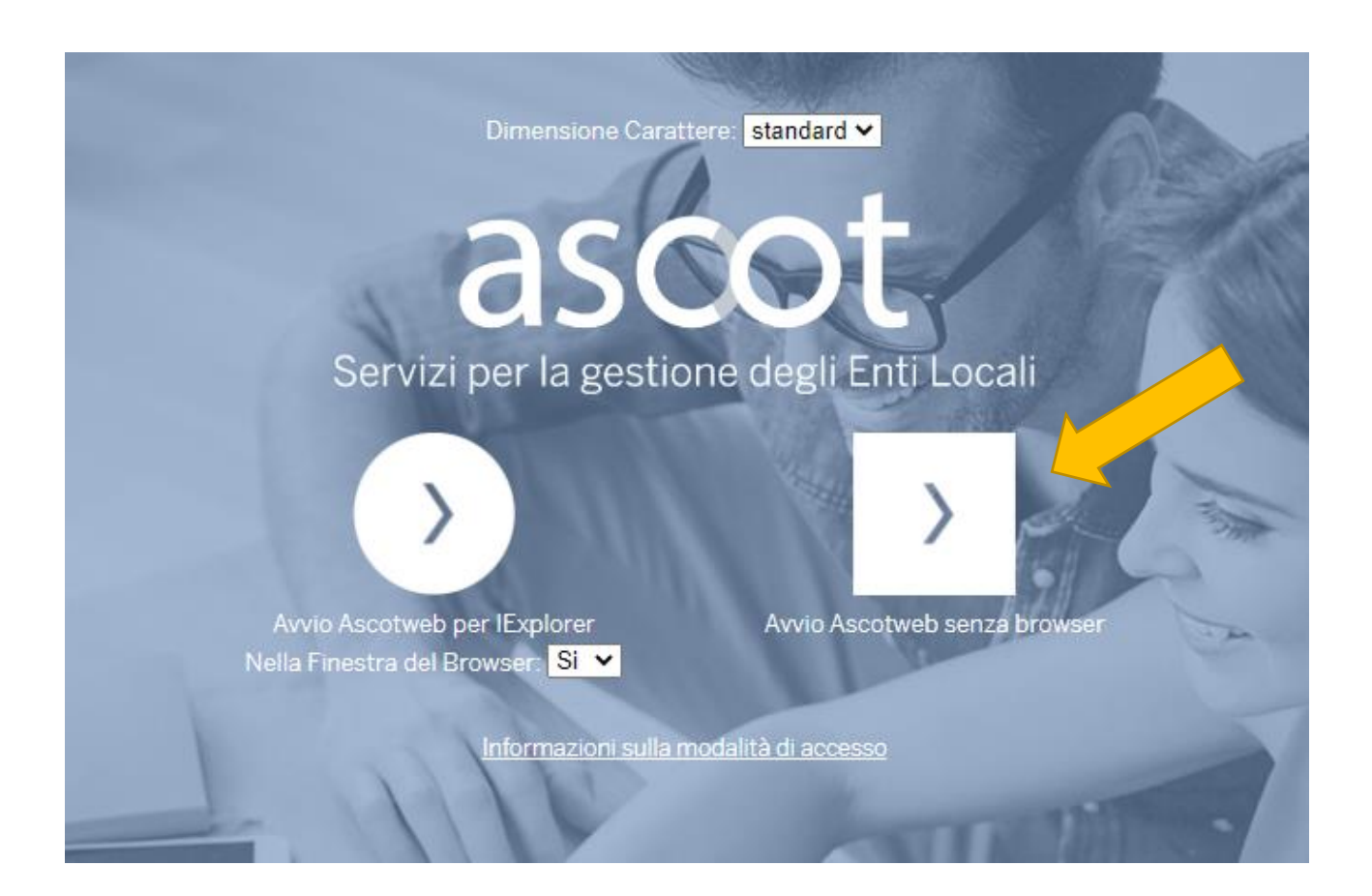

Il nuovo pulsante quadrato, invece, permette di eseguire AscotWeb al di fuori di qualsiasi browser, direttamente all'interno di una finestra nel proprio desktop.

Elimina

Al click del pulsante quadrato verrà domandato di scaricare sul proprio pc il file **AscotwebJavaWebstartJRE.jnlp**. Procedere quindi al download ignorando eventuali avvisi del browser su possibili rischi e consentendo al download conservando il file, ove richiesto.

Questo tipo di file può danneggiare il computer.
 Conservare comunque AscotwebJavaWeb....jnlp?
 Conservare

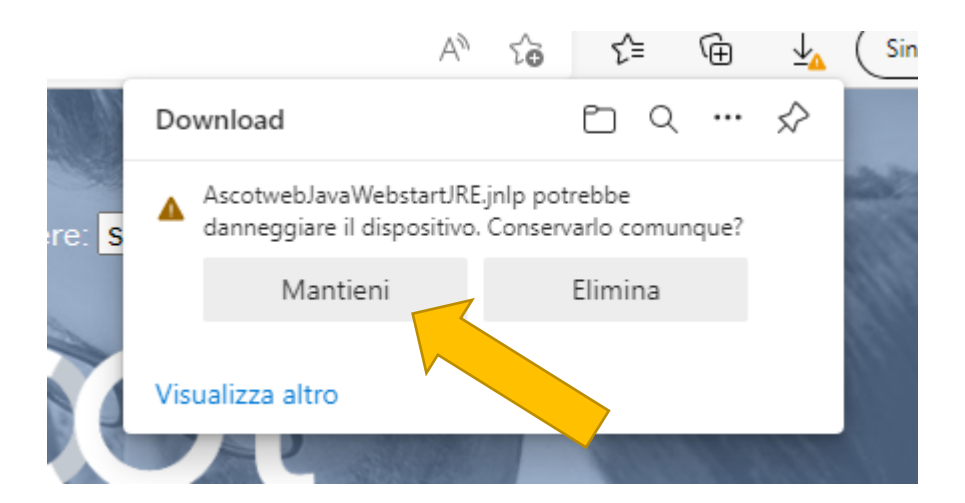

A seconda del browser utilizzato e delle impostazioni di download impostate dall'utente, il file verrà scaricato in una cartella scelta dall'utente stesso oppure nella cartella di default del browser, solitamente "Download".

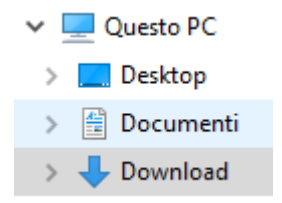

Eseguire quindi il file appena scaricato o cliccando direttamente sul file nell'area di download del proprio browser o dalla cartella in cui si è deciso di scaricare. Sotto degli esempi:

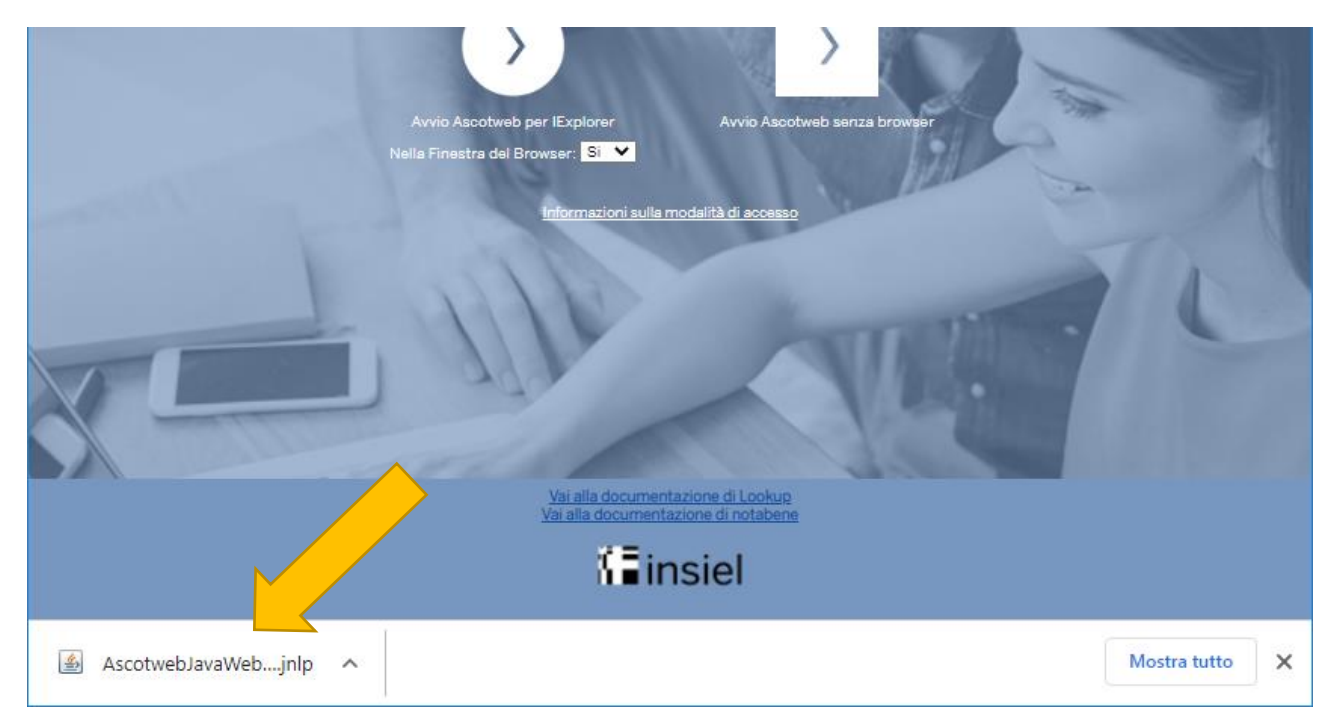

# Area Download su browser Crome

#### Area Download su browser Microsotf Edge

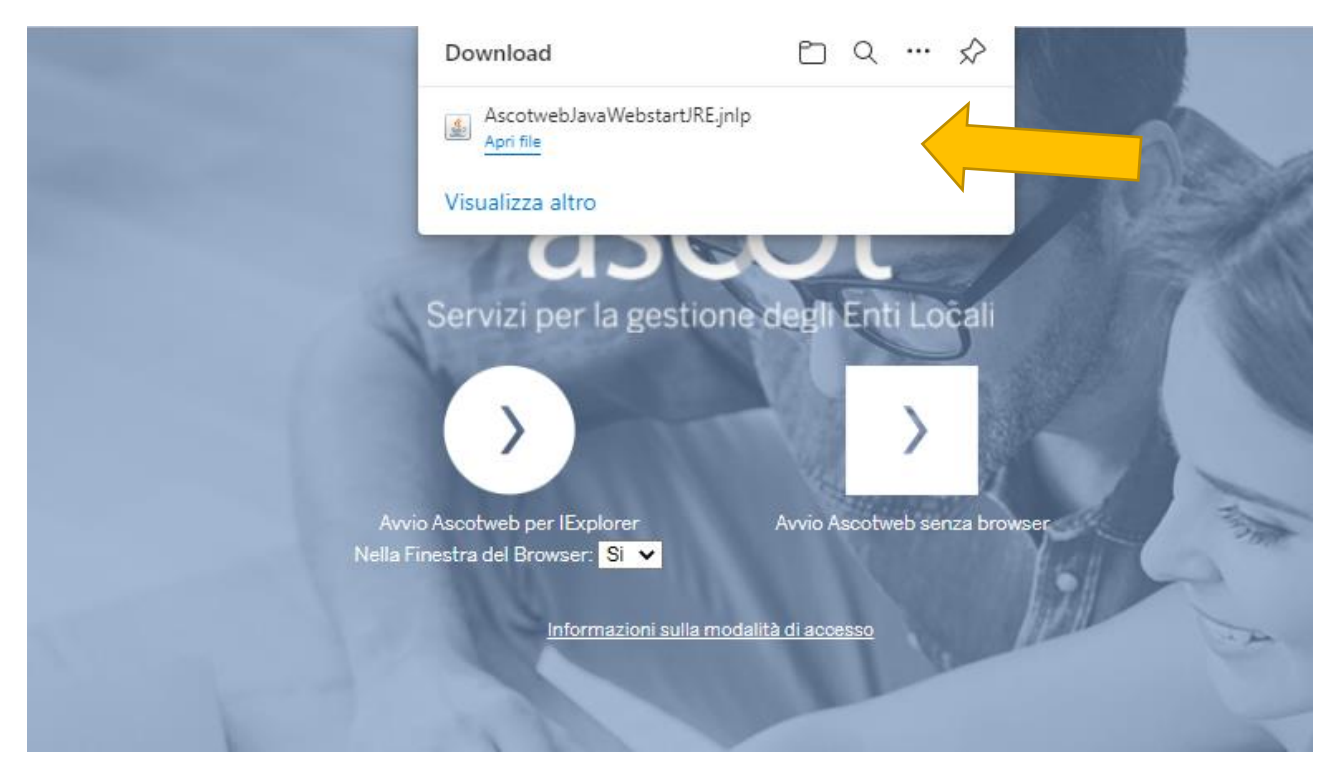

## Area Download su browser Mozilla Firefox

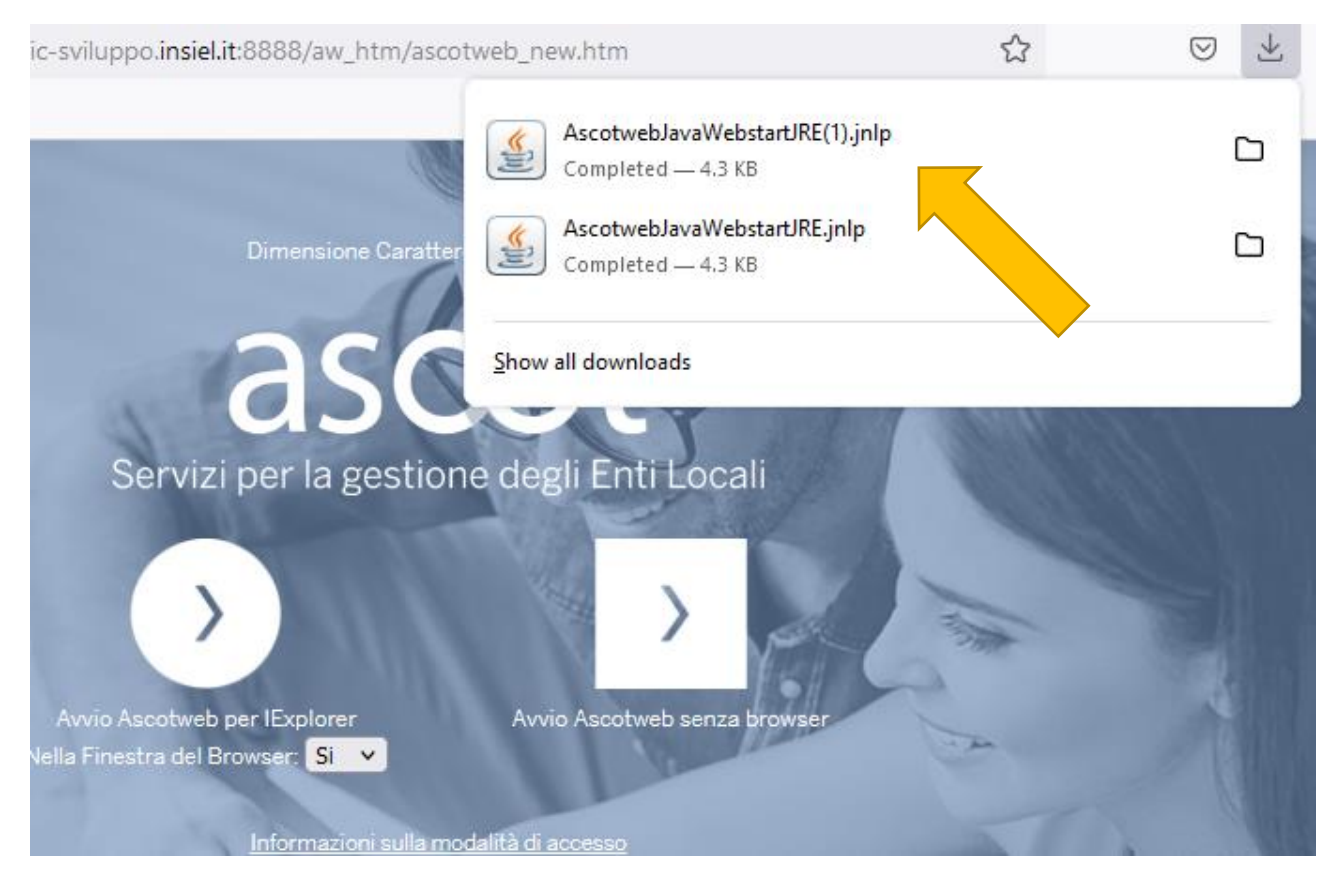

### Apertura del file direttamente da una cartella di download

| nload                                                            | Dow | Questo PC → E | ⇒ × ↑ 🕇 >                                                                                 |
|------------------------------------------------------------------|-----|---------------|-------------------------------------------------------------------------------------------|
| Nome                                                             |     |               |                                                                                           |
|                                                                  |     |               | 📌 Accesso rapido                                                                          |
| ~ Oggi (1)                                                       |     | A             | 🖆 Documenti                                                                               |
| 🕌 AscotwebJavaWebstartJRE.jnIp                                   |     | *             | 🕂 Download                                                                                |
| ∨ leri (1)                                                       |     | *             | 📰 Immagini                                                                                |
| Nome<br>~ Oggi (1)<br>AscotwebJavaWebstartJRE.jnlp<br>~ Ieri (1) | ^   | 7<br>7<br>7   | <ul> <li>Accesso rapido</li> <li>Documenti</li> <li>Download</li> <li>Immagini</li> </ul> |

Nel caso il browser vi presenti una finestra simile a quella sotto riportata, si può anche procedere all'apertura diretta del file senza specificarne il salvataggio:

| opening Ascource         | JavaWebstartJRE.jnlp                          | ×      |  |  |  |  |
|--------------------------|-----------------------------------------------|--------|--|--|--|--|
| You have chosen t        | o open:                                       |        |  |  |  |  |
| 🛓 AscotwebJa             | vaWebstartJRE.jnlp                            |        |  |  |  |  |
| which is: JN             | which is: JNLP File (4.3 KB)                  |        |  |  |  |  |
| from: http://            | from: http://weblogic-sviluppo.insiel.it:8080 |        |  |  |  |  |
| What should Fire         | fox do with this file?                        |        |  |  |  |  |
|                          |                                               |        |  |  |  |  |
| Open with                | Java(TM) Web Start Launcher (default)         | $\sim$ |  |  |  |  |
| Open with     OSave File | Java(TM) Web Start Launcher (default)         | ~      |  |  |  |  |

Una volta eseguito il file, verranno innanzitutto scaricate sul pc utente alcune componenti necessarie al nuovo meccanismo di avvio. L'operazione verrà evidenziata da dei messaggi di download e da progress bar.

| Java Web Sta | rt                                      |    | ×                 |
|--------------|-----------------------------------------|----|-------------------|
| Downloa      | ad applicazione in corso.               |    | Java <sup>-</sup> |
| Nome:        | AscotWeb                                |    |                   |
| Autore:      | INSIEL SpA                              |    |                   |
| Da:          | http://weblogic-sviluppo.insiel.it:8888 |    |                   |
|              |                                         | An | nulla             |
|              |                                         |    |                   |

| <b>C</b> A | scotWeb |          | —    | ×    |
|------------|---------|----------|------|------|
|            |         | 13 %     |      | <br> |
|            |         | JVM down | load |      |

La prima volta il download potrebbe durare qualche decina di secondi in funzione della velocità di connessione, le volte successive sarà più rapido perché verrà utilizzata la cache del pc utente. Terminato il download verrà avviato automaticamente AscotWeb all'interno di una finestra stand alone.

| A Scot                 |                |          |         |   |   |   |  |
|------------------------|----------------|----------|---------|---|---|---|--|
| Cue Eile Help Einestra | _              | _        | _       | _ | _ | _ |  |
|                        |                |          |         |   |   |   |  |
|                        |                |          |         |   |   |   |  |
| Br                     |                |          |         |   |   |   |  |
| Ste                    |                |          |         |   |   |   |  |
|                        |                |          |         |   |   |   |  |
| P                      |                |          |         |   |   |   |  |
| Imr                    |                |          |         |   |   |   |  |
|                        |                |          |         |   |   |   |  |
|                        | ( <del>)</del> |          |         | - |   |   |  |
| E.                     | V Login        |          |         |   |   |   |  |
| M                      | Nome Utent     | e        |         |   |   |   |  |
|                        | Password       |          |         |   |   |   |  |
|                        |                |          |         |   |   |   |  |
|                        |                | Connetti | Annulla |   |   |   |  |
| £                      |                |          |         |   |   |   |  |
|                        |                |          |         |   |   |   |  |
| C:                     |                |          |         |   |   |   |  |
|                        |                |          |         |   |   |   |  |

Nel caso all'avvio vengano presentate le seguenti finestre di avviso, impostare la casella di spunta per non visualizzare più il messaggio e procedere con esegui

| Nome:     OracleForms                                                                                                    |                      |
|----------------------------------------------------------------------------------------------------|----------------------|
| Autore pubblicazione:       Insiel S.p.A.         Posizioni:       http://weblogic-sviluppo.insiel.it:8888                                                                                                    |                      |
| Posizioni: http://weblogic-sviluppo.insiel.it:8888                                                                                                    |                      |
|                                                                                                    |                      |
| Avviata da un file JNLP scaricato                                                                                                    |                      |
| Questa applicazione verrà eseguita con accesso non limitato. Ciò potrebbe mettere a rischio il computer in uso e le<br>informazioni personali. Eseguire questa applicazione solo se si accettano come sicuri l'autore della pubblicazione e le<br>indicati in precedenza. | posizioni            |
| Non sualizzare più questo messaggio per questa applicazione proveniente dall'autore pubblicazione indicato in pr                                                                                                    | recedenza<br>Annulla |

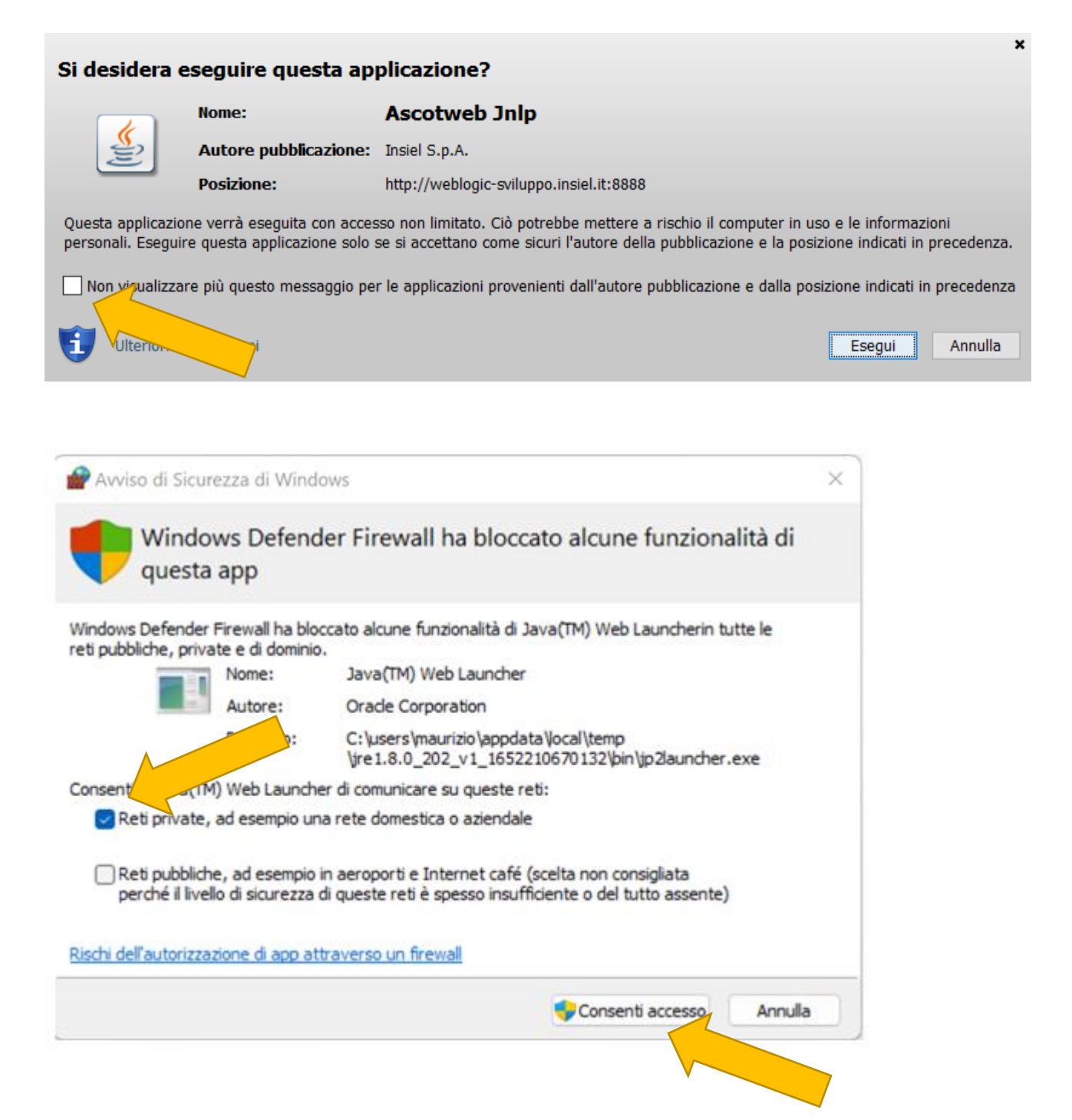

# Eventuale cancellazione dei vecchi file AscotwebJavaWebstartJRE.jnlp

A seconda del browser utilizzato e alla modalità di download dei browser stessi, ogni volta che si utilizzerà il bottone quadrato verrà scaricato un nuovo file AscotwebJavaWebstartJRE.jnlp. A meno che l'utente non decida esplicitamente di sovrascrivere eventuali file AscotwebJavaWebstartJRE.jnlp scaricati in precedenza, il sistema come default ne salverà delle copie, solitamente assegnando un numero progressivo al nome del file, es: AscotwebJavaWebstartJRE.jnlp, AscotwebJavaWebstartJRE (1).jnlp, AscotwebJavaWebstartJRE (2).jnlp... AscotwebJavaWebstartJRE (n).jnlp

L'utente ha la facoltà di effettuare una pulizia periodica eliminando i vecchi file AscotwebJavaWebstartJRE (n).jnlp, che seppur molto piccoli di dimensioni, potrebbero creare un'inutile proliferazione di files nel pc utente. Sotto un esempio di file scaricati nella cartella "Download" che possono venir cancellati:

| $\leftarrow \rightarrow \checkmark \uparrow \blacklozenge$ Questo PC $\rightarrow$        | Download                                                                                       |
|-------------------------------------------------------------------------------------------|------------------------------------------------------------------------------------------------|
| <ul> <li>Accesso rapido</li> <li>Documenti</li> <li>Download</li> <li>Immagini</li> </ul> | Nome                                                                                           |
| 🔜 Desktop                                                                                 | AscotwebJavaWebstartJRE (13).jnlp                                                              |
| ppt comunicazioni                                                                         | 🛃 AscotwebJavaWebstartJRE (12).jnlp                                                            |
| 📙 privacy corso                                                                           | 🕌 AscotwebJavaWebstartJRE (11).jnlp                                                            |
| 🔒 site Edge IE11                                                                          | 🕌 AscotwebJavaWebstartJRE (10).jnlp                                                            |
| OneDrive                                                                                  | <ul> <li>AscotwebJavaWebstartJRE (9).jnlp</li> <li>AscotwebJavaWebstartJRE (8).jnlp</li> </ul> |
| 💻 Questo PC                                                                               | 🕌 AscotwebJavaWebstartJRE (7).jnlp                                                             |
| 📃 Desktop                                                                                 | AscotwebJavaWebstartJRE (6).jnlp                                                               |
| 🖆 Documenti                                                                               | AscotwebJavaWebstartJRE (5).jnlp                                                               |
| 👆 Download                                                                                | AscotwebJavaWebstartJRE (4).jnlp                                                               |
| 📰 Immagini                                                                                | AscotwebJavaWebstartJKE (3).jnlp AscotwebJavaWebstartJRE (2).jnlp                              |
| 👌 Musica                                                                                  | AscotwebJavaWebstartJRE (1).jnlp                                                               |
| 🧊 Oggetti 3D                                                                              | AscotwebJavaWebstartJRE.jnIp                                                                   |